## LANGUAGE PLACEMENT TEST

- I test delle varie lingue (inglese, francese, tedesco, spagnolo e portoghese) iniziano dal livello A1 (circa 15 domande di comprensione grammaticale/lessicale; tempo a disposizione: circa 10 minuti)
- Se si risponde correttamente ad almeno il 60% delle domande si passa al livello successivo - A2 (circa 20 domande di comprensione grammaticale/lessicale e comprensione di brevi brani scritti; tempo a disposizione: circa 15 minuti)
- I test di livello B1 accessibili solo a chi supera il livello A2 hanno una durata maggiore (tempo a disposizione: circa 25 minuti) e contengono un maggior numero di esercizi 30-40 domande a seconda della lingua (comprensione di un breve brano scritto; comprensione di un breve brano audio; comprensione grammaticale/lessicale)
- I test di livello B2 accessibili solo a chi supera il livello B1 hanno una durata di circa 30 minuti (15 domande di comprensione grammaticale/lessicale, scritta e orale)
- I test di livello **C1** accessibili solo a chi supera il livello B2 hanno una durata di circa 15 minuti (15 domande di comprensione grammaticale/lessicale e scritta e orale)
- Gli esercizi consistono in **domande a scelta multipla**, oppure a **completamento manuale** (N.B. l'inserimento o meno dell'accento non viene considerato errore).
- Le risposte non date o errate valgono 0 punti.
- Le domande dei test sono randomizzate e variano quindi da una postazione PC all'altra.
- La conoscenza linguistica corrisponde al livello dell'ultimo test completato. Per esempio se nel test B1 si raggiunge un punteggio inferiore al 60%, il livello corrisponde ad A2.

## Istruzioni per accedere al test

- E' necessario ricordarsi le credenziali di posta elettronica d'ateneo (mail <u>nome.cognome@studenti.unipr.it</u> e password) senza le quali non è possibile accedere al test!
- E' possibile accedere al test, solo se si è effettuata la prenotazione.
- **Non** è consentito l'uso di dizionari, testi di grammatica, cellulari, tablet e dispositivi simili, pena l'annullamento dell'esame stesso.
- Lasciare sul banco solo il **libretto universitario o documento di identità**, da tenere di fianco alla postazione PC per permettere il controllo da parte della commissione.
- E' opportuno assicurarsi che l'icona del volume del proprio PC sia attivata e indossare da subito le **cuffie**. Negli esercizi di ascolto i brani iniziano in automatico, dopo una breve pausa necessaria per leggere le domande.
- In caso di dubbi o problemi alzare la mano: un componente della commissione è disponibile a rispondere ad ogni domanda.
- 1. Accedere al sito http://elly.cla.unipr.it
- 2. Cliccare sul logo azzurro UNIPR.IT a destra:

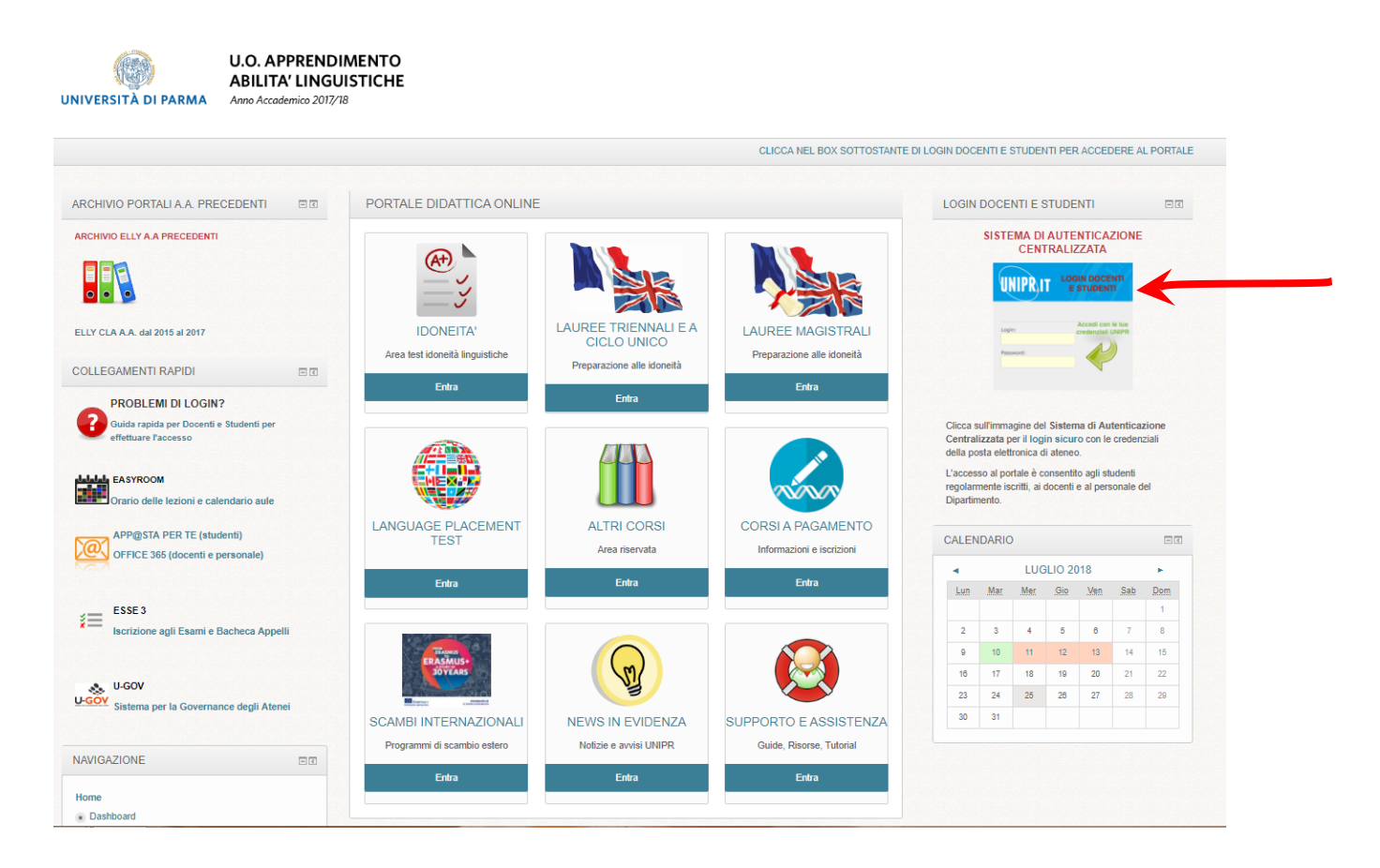

**3.** Apparirà la maschera di autenticazione, in cui inserire i propri dati (**mail e password di Ateneo**):

| UNIVERSITÀ D<br>il mondo che ti aspetta                                                                                                    | DI PARMA                                                                                                    | UNIPRIT                      |
|----------------------------------------------------------------------------------------------------|----------------------------------------------------------------------------------------------------|------------------------------|
| Inserisci login e password                                                                                                    | Servizio di Autenticazione Centralizzata                                                                                                    |                              |
| Login:<br>nome.cognome@studenti.unipr.it                                                                                                    | Per motivi di sicurezza dovresti effettuare il logout e chiudere tutte le finestre del browser quando hai finito di utilizzare servizi che necessitano autenticazione.                                                                                                    |                              |
| Password:                                                                                                    | Epolish   Italiano<br>L'Università di Parma partecipa a:                                                                                                    |                              |
| <ul> <li>Avvisami prima di autenticarmi su un altro<br/>sito</li> </ul>                                                                                                    |                                                                                                    |                              |
| LOGIN annulla                                                                                                    |                                                                                                    |                              |
| Assistenza<br>Per qualunque problema contattaci scrivendo a heipde<br>Hai ricevuto una e-mail con un link à una<br>Non è dell'Università di Parmal Tramite e-mail, l'Unive<br>lingua italiana. Potrebbe essere una delle tecniche più | sk.informatice@unips.it o chiamando il 0521-90-6789.<br>pagina che ti chiede di aggiornare i tuoi dati personali?<br>rsità di Parma non ti chiederà mai i tuoi dati ma soprattutto non ti chiederà mai i tuoi codici personali (username e/o password). Fai attenzione alle comunicazioni con evidenti errori ortografici e grammaticali o con un t<br>diffuse di frode informatica ideata per compiere furti di identità digitale chiamata "phishing". Per maggiori informazioni visita <u>http://www.unionit/node/13507</u> | itilizzo poco corretto della |

4. Controllare che in alto a destra appaia il proprio NOME e COGNOME

|                                                                                                    |                                                       |                                                                           | CLICCA NEL BOX SOTTOSTANTE E                    | I LOGIN DOCENTI E STUDENTI PER ACCEDE                                                                                                    | RE AL PO                             |
|----------------------------------------------------------------------------------------------------|-------------------------------------------------------|---------------------------------------------------------------------------|-------------------------------------------------|----------------------------------------------------------------------------------------------------|--------------------------------------|
| ARCHIVIO PORTALI A.A. PRECEDENTI 🗉                                                                                    | PORTALE DIDATTICA ONLI                                | NE                                                                        |                                                 | LOGIN DOCENTI E STUDENTI                                                                                                    | E                                    |
| ARCHIVIO ELLY A.A PRECEDENTI<br>ELLY CLA A.A. dai 2015 al 2017<br>COLLEGAMENTI RAPIDI<br>PROBLEMI DI LOGIN?           | IDONEITA'<br>Area test idoneità linguistiche<br>Entra | LAUREE TRIENNALI E A<br>CICLO UNICO<br>Preparazione alle idonetà<br>Entra | LAUREE MAGISTRALI<br>Preparazione alle idoneità | SISTEMA DI AUTENTICAZIO<br>CENTRALIZZATA<br>UNIPRIT LOGINO DOCENT<br>SISTUMATI<br>Accessione<br>Presente<br>Presente<br>Control Carlos de la control de la control<br>Presente<br>Control de la control de la contr | NE                                   |
| Ciuda rapida per Docenti e Studenti per<br>effettuare l'accesso<br>EASYROOM<br>Orario delle lezioni e calendario aule |                                                       | ALTRI CORSI                                                               | CORSI A PAGAMENTO                               | Clicca sull'immagine del Sistema di<br>Autenticazione Centralizzata per il logi<br>sicuro con le credenziali della posta elet<br>ateneo.<br>L'accesso al portale è consentito agli stu<br>regolarmente iscritti, ai docenti e al perso<br>Dipartimento.                                                                                                    | n<br>Ironica di<br>Jenti<br>nale del |
| APP@STA PER TE (studenti)                                                                                             | TEST                                                  | Area riservata                                                            | Informazioni e iscrizioni                       | CALENDARIO                                                                                                    | E                                    |
| OFFICE 365 (docenti e personale)                                                                                      | Entra                                                 | Entra                                                                     | Entra                                           | LUGLIO 2018                                                                                                    | •                                    |

- 5. Cliccare su "entra" nella sezione LANGUAGE PLACEMENT TEST
- 6. Cliccare sul titolo LPT Language Placement Test Outgoing:

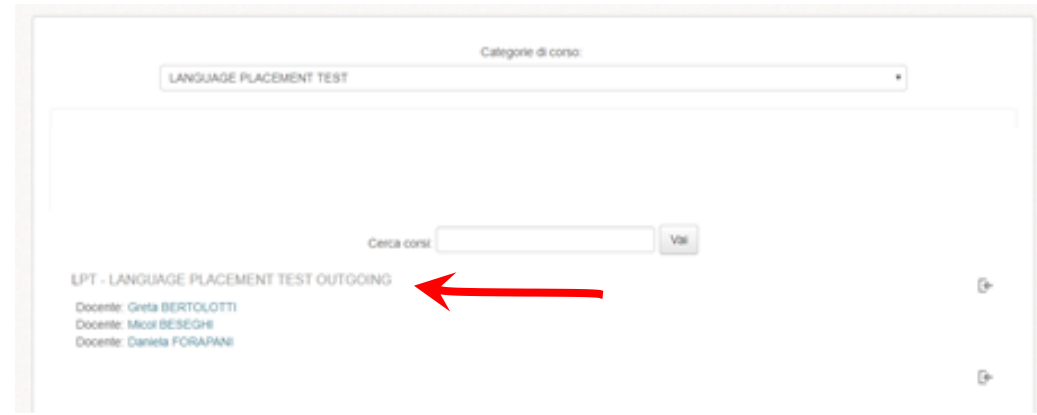

## 7. Cliccare sulla lingua scelta – Livello A1:

| PREN         | DTAZIONI                                                                                                    |   |
|--------------|----------------------------------------------------------------------------------------------------|---|
| 21           | LPT 4 SETTEMBRE 2018                                                                                                    | O |
| INGLE        | SE 2018                                                                                                    |   |
| ~            | Inglese - Livello A1                                                                                                    | O |
|              | Tempo a disposizione per questo livello 5 minuti.                                                                                                    |   |
|              | Controlla il tempo che ti rimane nel menù in alto a sinistra.                                                                                                    |   |
|              | Condizioni per l'accesso: <ul> <li>Il campo Indirizzo email del tuo profilo deve terminare con unipr.it</li> <li>L'attività LPT 4 SETTEMBRE 2018 deve risultare spuntata come completata</li> </ul> |   |
| ~            | Inglese - Livello A2                                                                                                    | D |
|              | Condizioni per l'accesso: Aver ottenuto o superato la valutazione richiesta in <b>Inglese -</b><br>Livello A1                                                                                       |   |
| ~            | Inglese - Livello B1                                                                                                    | O |
|              | Condizioni per l'accesso: Aver ottenuto o superato la valutazione richiesta in <b>Inglese -</b><br>Livello A2                                                                                       |   |
| $\checkmark$ | Inglese - Livello B2                                                                                                    | Ο |
|              | Condizioni per l'accesso: Aver ottenuto o superato la valutazione richiesta in <b>Inglese -</b><br>Livello B1                                                                                       |   |
| $\checkmark$ | Inglese - Livello C1                                                                                                    | Ο |
|              | Condizioni per l'accesso: Aver ottenuto o superato la valutazione richiesta in Inglese -<br>Livello B2                                                                                              |   |

8. Cliccare su Tenta il quiz adesso:

| INGLESE - LIVELLOF               |                                                                       |  |
|----------------------------------|-----------------------------------------------------------------------|--|
| Tempo a disposizione per ques    | livello 5 minuti.                                                     |  |
| Controlla il tempo che ti rimane | I menù in alto a sinistra.                                            |  |
|                                  | Tentativi permessi: 1                                                 |  |
|                                  | Per tentare questo quiz è necessario conoscere la password d'accesso. |  |
|                                  | Limite di tempo: 5 min.                                               |  |
|                                  | Tenta II quiz adesso                                                  |  |

9. Inserire la password che verrà fornita dalla commissione e cliccare Avvia il tentativo:

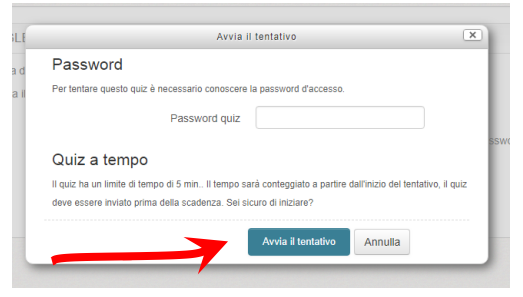

## **SVOLGIMENTO DEL TEST**

- Nella colonna in alto a sinistra si può controllare l'avanzamento del proprio test:

   gli esercizi da svolgere (che corrispondono ai riquadri numerati)
  - il tempo rimasto a disposizione

| 123436776              | 1  |
|------------------------|----|
| 9 10 11 12 13 14 15 16 | í. |
| 17 16 19 22 21 22 23   |    |
| Terrana il tertativo . |    |

2. Alla fine di ciascun esercizio cliccare sul tasto in basso a sinistra "Successivo". Attenzione a non cliccare prima di aver risposto a tutte le domande, perché <u>non</u> è possibile tornare indietro!

| NAVIGAZIONE QUIZ                                                     | Domanda 10                                       |                   |
|----------------------------------------------------------------------|--------------------------------------------------|-------------------|
| 1 2 3 4 5 6 7 8<br>9 10 i 11 12 13 14 15                             | Risposta non<br>ancora data<br>Punteggio max.: 5 |                   |
| 16         17         18         19         20         21         22 | ♥ Contrasegna<br>domanda                         |                   |
| Termina il tentativo                                                 |                                                  |                   |
| Tempo rimasto 0:24:38                                                |                                                  |                   |
|                                                                      |                                                  |                   |
|                                                                      |                                                  |                   |
|                                                                      |                                                  |                   |
|                                                                      |                                                  |                   |
|                                                                      |                                                  |                   |
|                                                                      |                                                  |                   |
|                                                                      |                                                  |                   |
|                                                                      |                                                  |                   |
|                                                                      |                                                  |                   |
|                                                                      |                                                  |                   |
|                                                                      |                                                  |                   |
|                                                                      |                                                  | Pagina successiva |
|                                                                      |                                                  |                   |

**3.** Dopo aver completato l'ultimo esercizio, cliccare su **termina il tentativo**:

| AVIGAZIONE QUIZ      | Domanda 1                            |  |  |
|----------------------|--------------------------------------|--|--|
| 1                    | Risposta non<br>ancora data          |  |  |
| ermina II tentativo  | Punteggio max.: 18<br>🌾 Contrassegna |  |  |
| impo rimasto 0:09:53 | domanda                              |  |  |
|                      |                                      |  |  |
|                      |                                      |  |  |
|                      |                                      |  |  |
|                      |                                      |  |  |
|                      |                                      |  |  |
|                      |                                      |  |  |

4. Apparirà una schermata riepilogativa. Cliccare su invia tutto e termina:

| I I   I I   I I <th>NAVIGAZIONE QUIZ</th> <th>INGLESE - LIVELLO A1</th> <th></th>                                                                                                    | NAVIGAZIONE QUIZ     | INGLESE - LIVELLO A1    |                                                                                        |  |
|----------------------------------------------------------------------------------------------------|----------------------|-------------------------|----------------------------------------------------------------------------------------|--|
| Image: Section Section |                      | Riepilogo del tentativo |                                                                                        |  |
| Termina it terrativo       1       Rispota salvata         2       Rispota salvata         3       Rispota salvata         4       Rispota salvata         5       Rispota salvata         6       Rispota salvata         7       Rispota salvata         8       Rispota salvata         9       Rispota salvata         10       Rispota salvata         12       Rispota salvata         13       Rispota salvata         14       Rispota salvata         15       Rispota salvata         16       Rispota salvata         17       Rispota salvata         18       Rispota salvata         19       Rispota salvata         12       Rispota salvata         13       Rispota salvata         14       Rispota salvata         15       Term alternativo         Terminato Rispota         Terminato Rispota Salvata         Terminato Rispota Salvata         Terminato Rispota Salvata         Terminato Rispota Salvata                                                                                                    | 9 10 11 12 13 14 15  | Domanda                 | Stato                                                                                  |  |
| 2       Ripota savaa         3       Ripota savaa         4       Ripota savaa         5       Ripota savaa         6       Ripota savaa         7       Ripota savaa         8       Ripota savaa         9       Ripota savaa         10       Ripota savaa         11       Ripota savaa         12       Ripota savaa         13       Ripota savaa         14       Ripota savaa         15       Ripota savaa         16       Ripota savaa         17       Ripota savaa         18       Ripota savaa         19       Ripota savaa         10       Ripota savaa         12       Ripota savaa         13       Ripota savaa         14       Ripota savaa         15       Ripota savaa         Taraa taratvo         Taraa taratvo         Taraa taratvo                                                                                                    | Termina il tentativo | 1                       | Risposta salvata                                                                       |  |
| 3       Reposta savata         4       Reposta savata         5       Reposta savata         6       Reposta savata         7       Reposta savata         8       Reposta savata         9       Reposta savata         10       Reposta savata         11       Reposta savata         12       Reposta savata         13       Reposta savata         14       Reposta savata         15       Reposta savata         16       Reposta savata         17       Reposta savata         18       Reposta savata         19       Reposta savata         10       Reposta savata         12       Reposta savata         13       Reposta savata         15       Reposta savata         16       Reposta savata         17       Reposta savata         18       Reposta savata         19       Reposta savata         10       Reposta savata         11       Reposta savata         12       Reposta savata         13       Reposta savata         14       Reposta savata         15                                                                                                    |                      | 2                       | Risposta salvata                                                                       |  |
| 4       Rapsata salvata         5       Rapsata salvata         6       Rapsata salvata         7       Rapsata salvata         8       Rapsata salvata         9       Rapsata salvata         10       Rapsata salvata         12       Rapsata salvata         13       Rapsata salvata         14       Rapsata salvata         15       Rapsata salvata         16       Rapsata salvata         17       Rapsata salvata         18       Rapsata salvata         19       Rapsata salvata         10       Rapsata salvata         12       Rapsata salvata         13       Rapsata salvata         14       Rapsata salvata         15       Torna al tentativo         Logista tentativo diversessere invisito entro marcoled, 25 kplo 2016, 14.21.                                                                                                    |                      | 3                       | Risposta salvata                                                                       |  |
| 5       Ripota salvata         6       Ripota salvata         7       Ripota salvata         8       Ripota salvata         9       Ripota salvata         10       Ripota salvata         11       Ripota salvata         12       Ripota salvata         13       Ripota salvata         14       Ripota salvata         15       Ripota salvata         16       Ripota salvata         17       Ripota salvata         18       Ripota salvata         19       Ripota salvata         10       Ripota salvata         12       Ripota salvata         13       Ripota salvata         14       Ripota salvata         15       Ripota salvata         Lipota tantativo         Lipota tantativo         Lipota tantativo                                                                                                    |                      | 4                       | Risposta salvata                                                                       |  |
| 6       Risposta salvata         7       Risposta salvata         8       Risposta salvata         9       Risposta salvata         10       Risposta salvata         12       Risposta salvata         13       Risposta salvata         15       Risposta salvata         Torna al tentativo         Tempo rimusto c00:01         Cousto tentativo terro marcoled, 25 luglio 2018, 14:21.                                                                                                    |                      | 5                       | Risposta salvata                                                                       |  |
| 7       Risposta salvata         8       Risposta salvata         9       Risposta salvata         10       Risposta salvata         11       Risposta salvata         12       Risposta salvata         13       Risposta salvata         14       Risposta salvata         15       Risposta salvata         15       Torna al tentatvo         Tempo rimasto 0:03:01         Cuesto tentativo tentro mercoledi. 25 tuglo 2018, 14:21.                                                                                                    |                      | 6                       | Risposta salvata                                                                       |  |
| 8       Risposta salvata         9       Risposta salvata         10       Risposta salvata         11       Risposta salvata         12       Risposta salvata         13       Risposta salvata         14       Risposta salvata         15       Risposta salvata         Torna al tentativo         Torna al tentativo         Tempo rimasto 0:03:01         Cuesto tentativo entro mercoledi. 25 tuglio 2018, 14:21.                                                                                                    |                      | 7                       | Risposta salvata                                                                       |  |
| 9     Risposta salvata       10     Risposta salvata       11     Risposta salvata       12     Risposta salvata       13     Risposta salvata       14     Risposta salvata       15     Risposta salvata       Torna al tentativo       Torna ol tentativo       Lisposta tentativo       Lisposta tentativo       Lisposta tentativo       Torna al tentativo       Lisposta tentativo       Lisposta tentativo                                                                                                    |                      | 8                       | Risposta salvata                                                                       |  |
| 10       Risposta salvata         11       Risposta salvata         12       Risposta salvata         13       Risposta salvata         14       Risposta salvata         15       Risposta salvata         Torna al tentativo         Torna of entativo         Legendo entativo         Legendo entativo         Torna al tentativo         Torna di tentativo         Torna di tentativo         Legendo entativo         Legendo entativo         Torna di tentativo         Torna di tentativo                                                                                                    |                      | 9                       | Risposta salvata                                                                       |  |
| 11     Rsposta salvata       12     Risposta salvata       13     Risposta salvata       14     Risposta salvata       15     Risposta salvata   Torna al tentativo Torna al tentativo Torna of tentativo Tempo rimasto 0:03:01 Cuesto tentativo evere essere inviato entro mercoledi, 25 luglio 2018, 14:21. Invia tutto e termina                                                                                                    |                      | 10                      | Risposta salvata                                                                       |  |
| 12       Risposta salvata         13       Risposta salvata         14       Risposta salvata         15       Risposta salvata         Torma al tentativo         Torma al tentativo         Cuesto tentativo evere essere inviato entro mercoledi, 25 luglio 2018, 14:21.         Invia tutto e termina                                                                                                    |                      | 11                      | Risposta salvata                                                                       |  |
| 13     Risposta salvata       14     Risposta salvata       15     Risposta salvata   Torna al tentativo Tempo rimasto 0:03:01 Guesto tentativo etvre essere inviato entro mercoledi, 25 luglio 2018, 14:21. Invia tutto e termina                                                                                                    |                      | 12                      | Risposta salvata                                                                       |  |
| 14     Risposta salvata       15     Risposta salvata       Torna al tentativo       Tempo rimasto 0:03:01       Cuesto tentativo elve essere inviato entro mercoledi, 25 luglio 2018, 14:21.                                                                                                    |                      | 13                      | Risposta salvata                                                                       |  |
| 15 Risposta salvata Torna al tentativo Tempo rimasto 0:03:01 Questo tentativo deve essere inviato entro mercoledi, 25 luglio 2018, 14:21. Invia tutto e termina                                                                                                    |                      | 14                      | Risposta salvata                                                                       |  |
| Torna al tentativo<br>Tempo rimasto 0:03:01<br>Questo tentativo deve essere inviato entro mercoledi, 25 luglio 2018, 14:21.<br>Invia tutto e termina                                                                                                    |                      | 15                      | Risposta salvata                                                                       |  |
| Questo tentativo deve essere inviato entro mercoledi, 25 luglio 2018, 14:21.                                                                                                    |                      |                         | Torna al tentativo<br>Tempo rimasto 0:03:01                                            |  |
|                                                                                                    |                      | Questo tentativ         | o deve essere inviato entro mercoledi, 25 luglio 2018, 14.21.<br>Invia tutto e termina |  |

5. Confermare di nuovo con Invia tutto e termina:

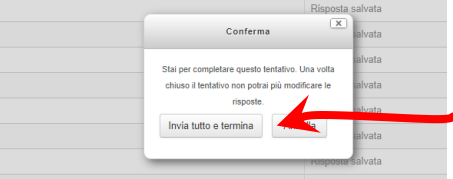

- 6. Verrà visualizzato uno dei seguenti messaggi, con punteggio e valutazione:
- Continua con il livello successivo: Se si è raggiunto almeno il 60%, cliccare sul link in azzurro e continuare il test

| Iniziato        | mercoledì, 25 luglio 2018, 14:16                              |
|-----------------|---------------------------------------------------------------|
| Stato           | Completato                                                    |
| Terminato       | mercoledì, 25 luglio 2018, 14:20                              |
| Tempo impiegato | 3 min. 31 secondi                                             |
| Punteggio       | 11,00/15,00                                                   |
| Valutazione     | 73,33 su un massimo di 100,00                                 |
| Feedback        | Continua con il livello successivo (LPT Inglese - Livello A2) |

- **Placement terminato:** Se non si è raggiunto il 60% il test è concluso.

| Iniziato        | mercoledì, 25 luglio 2018, 14:30                        |
|-----------------|---------------------------------------------------------|
| Stato           | Completato                                              |
| Terminato       | mercoledì, 25 luglio 2018, 14:35                        |
| Tempo impiegato | 5 min. 18 secondi                                       |
| Punteggio       | 6/12                                                    |
| Valutazione     | 15 su un massimo di 30 (50%)                            |
| Feedback        | Placement terminato.<br>NON hai superato il livello B2. |
|                 |                                                         |

Uscire quindi dall'aula, con l'accortezza di non disturbare gli altri candidati.